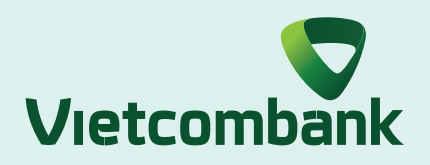

## HƯỚNG DẪN SỬ DỤNG SMART OTP XÁC THỰC GIAO DỊCH TRÊN WEB

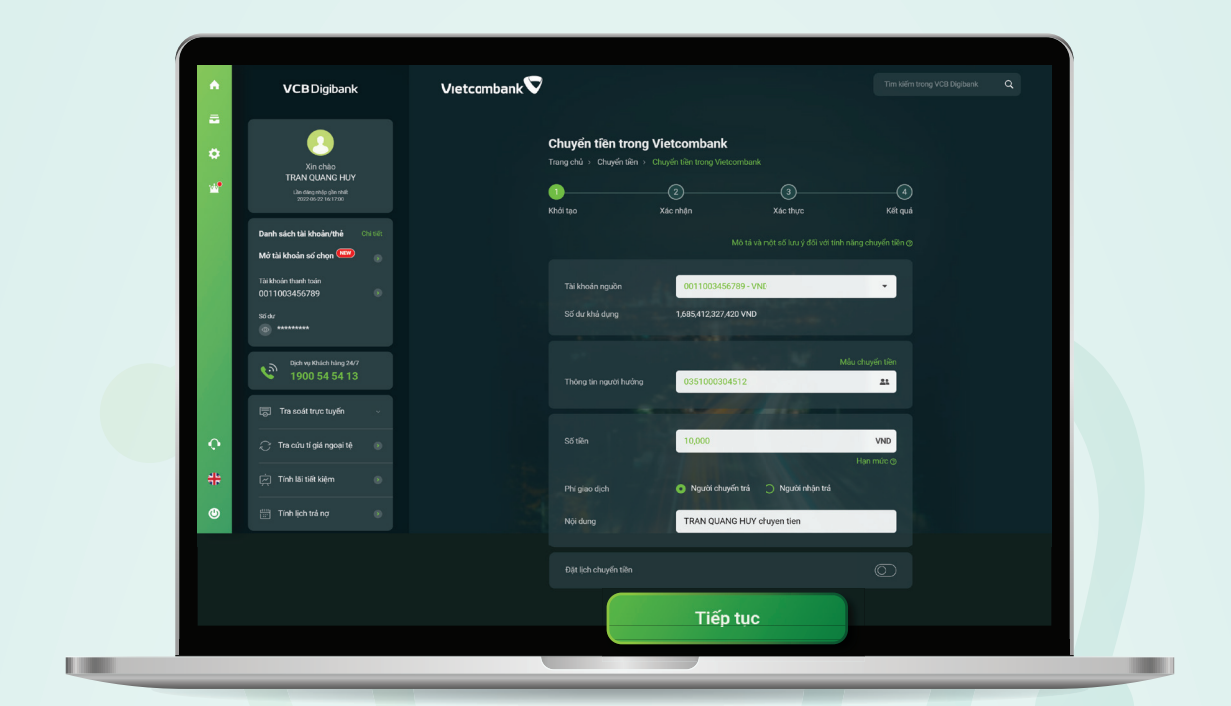

#### Bước 1:

Nhập thông tin giao dịch trên web và chọn "Tiếp tục"

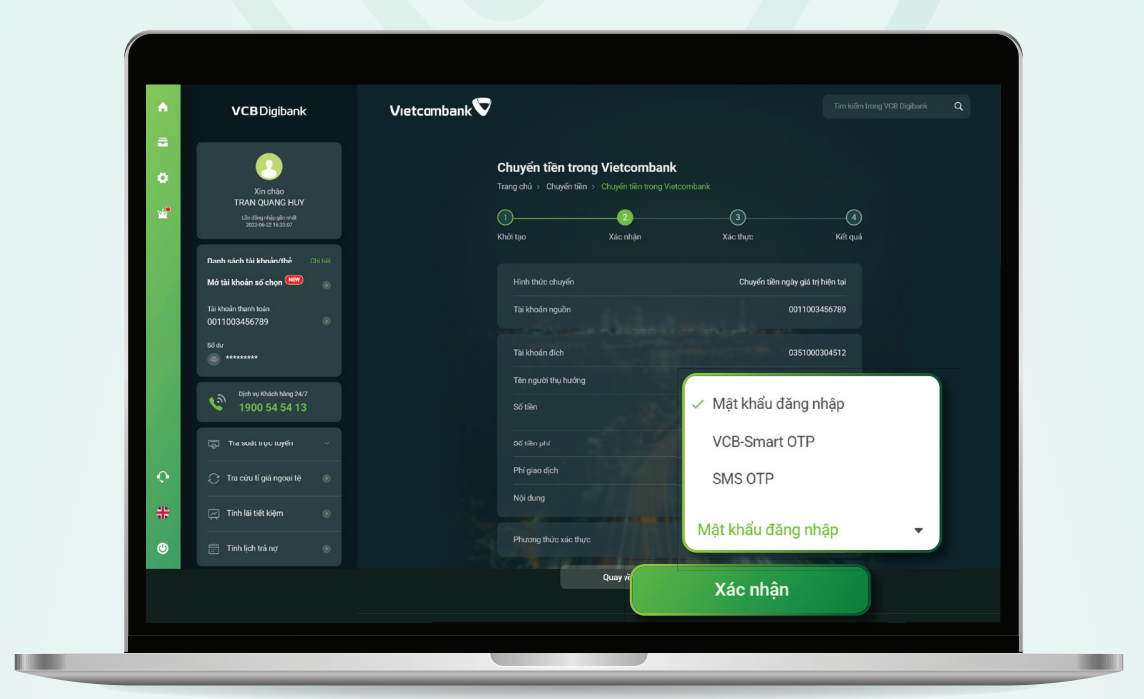

# **Bước 2:**

#### Lựa chọn phương thức xác thực "VCB-Smart OTP" và chọn "Xác nhận"

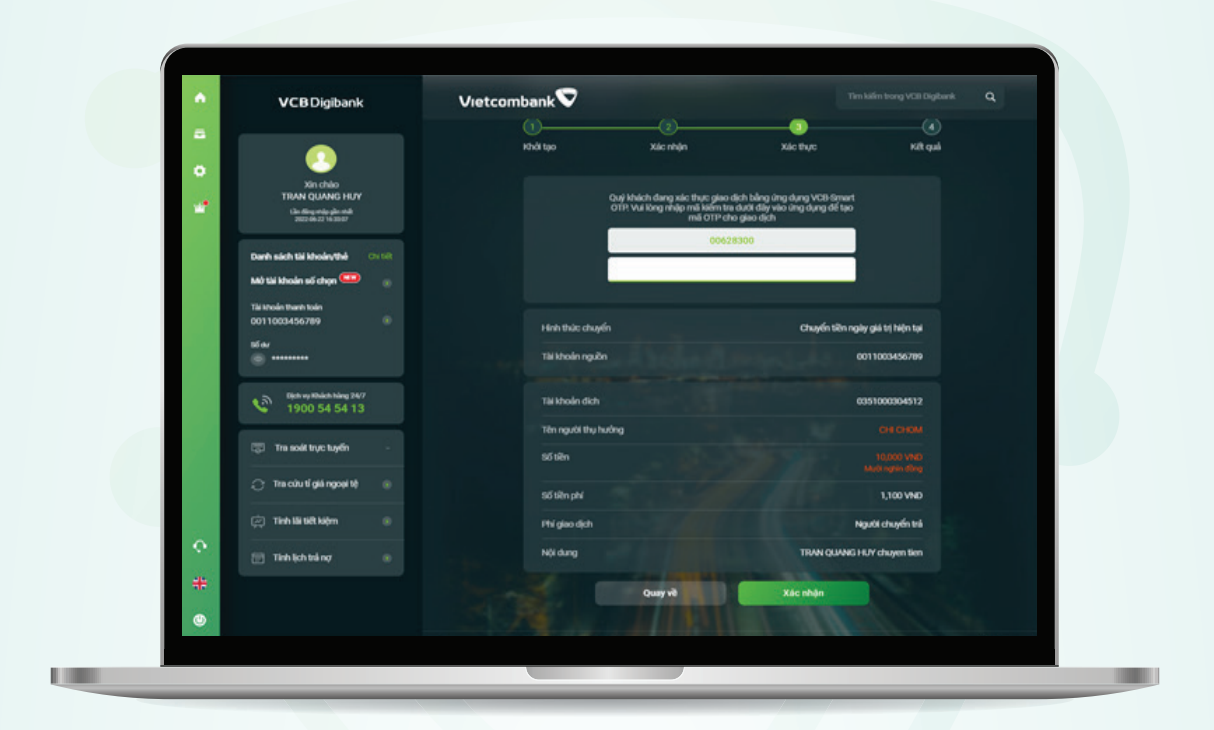

## **Bước 3:** Màn hình giao dịch hiển thị **mã kiểm tra** Smart OTP

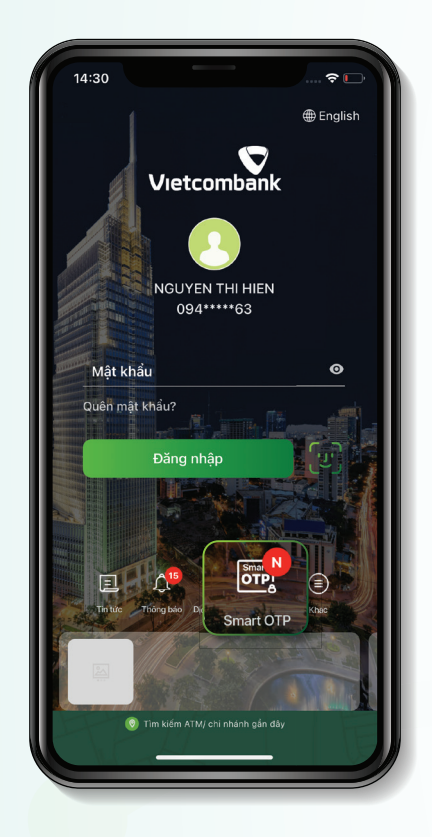

11:51 1 5G 🗖 く Quay lại Xác thực giao dịch ui lòn<mark>g nhập mật khẩu VCB-Smart OT</mark> của Quý khách để xác nhận giao dịch ưu ý: VCB-Smart OTP sẽ bị khóa nếu Q. khách nhập sai mật khẩu 5 lần liên tiếp 1 2 ^BC 3 def 5 JKL 6 MN0 4 6н1 8 7 PORS 9 \*\*\*z 0  $\bigotimes$ 

**Bước 4:** Mở ứng dụng Vietcombank và truy cập **"Smart OTP"** 

**Bước 5:** Nhập mật khẩu VCB-Smart OTP và chọn **"Tiếp tục"** 

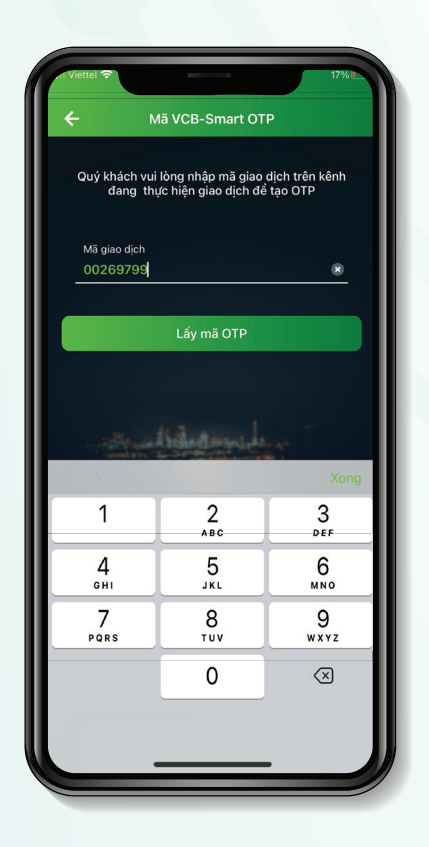

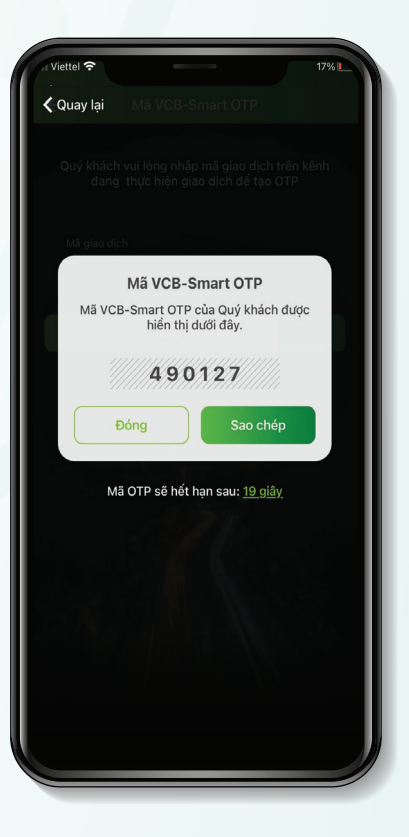

Bước 6:

**Bước 7:** 

Nhập mã giao dịch là mã kiểm tra tại màn hình giao dịch website và chọn **"Lấy mã OTP"** 

Ứng dụng hiển thị mã VCB-Smart OTP

| VCB Digibank                                  | Vietcombank 🛇                                 |                                                        | a. |
|-----------------------------------------------|-----------------------------------------------|--------------------------------------------------------|----|
|                                               | 0                                             |                                                        |    |
|                                               | Khối tạo Xác nhận                             | Xúc thực Kiết quả                                      |    |
| Xin chilo<br>TRAN QUANG HUY                   | Quý khách đang xác thực gi                    | ao dich bằng ứng dụng VCB-Smart                        |    |
| Lin dingundig gin oldi<br>2007-06-02 14 30:07 | OTI? Vui lõng ninge mit laifer<br>mit OTI<br> | i tra dưới đilý vio ứng dụng để tạo<br>• cho giao dịch |    |
| Dunh sách tái khoánythá 🛛 🕬 tak               |                                               | 628300                                                 |    |
| Mở tài khoản số chọn 🚥 🐁                      |                                               |                                                        |    |
| Tài khoán tuanh toán<br>0011003456789 ®       |                                               |                                                        |    |
| si w                                          | Hanh thut: chuyen                             | Chuyen tien ngay gia tij hejn tai                      |    |
|                                               |                                               | 0011003430787                                          |    |
| Giph vy Khách hàng 24/7<br>1900 54 54 13      | Till kholn dich                               | 0351000304512                                          |    |
|                                               | Tên người thụ hưởng                           |                                                        |    |
| cga ini ilok aye uyen -                       | Số tiền                                       |                                                        |    |
| 🔿 Tra cứu tế giải ngoại tê 🛞                  | Số từn phí                                    | 1,100 VND                                              |    |
| 🔅 Tinh läi tiit kähm 💿                        | Phi giao dịch                                 | Người chuyển trá                                       |    |
| 😯 🛅 Tinh lịch trá nợ 💿                        | Nội dụng                                      | TRAN QUANG HUY chayen tien                             |    |
| *                                             | Quay vð                                       | Xác nhân                                               |    |
|                                               | S 76                                          |                                                        |    |
|                                               |                                               |                                                        |    |

### **Bước 8:**

Nhập mã VCB Smart-OTP tại Bước 7 vào màn hình giao dịch trên máy tính và chọn **"Xác nhận"** 

| ( |  |  |  |
|---|--|--|--|
|   |  |  |  |

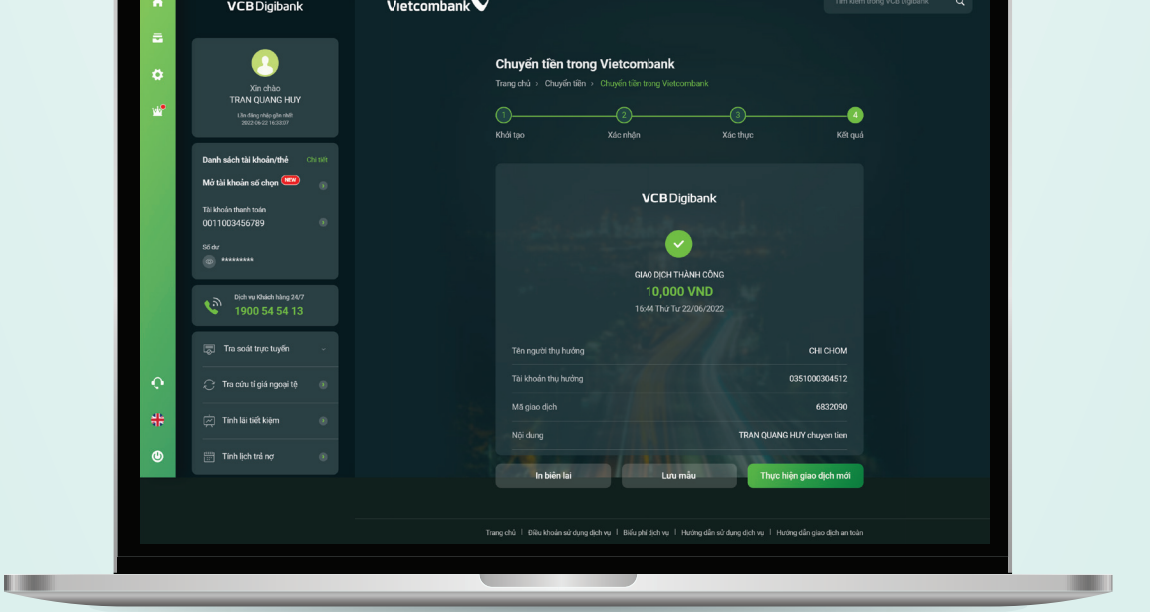

## **Bước 9:** Giao dịch thành công